# HOW TO REQUEST SPACE USING EMS

https://calendar.skidmore.edu//EMSWebApp/

# Create A Reservation

| A HOME                                                                                                    |                                                                                                    |                                                                                                    |                                                 |                                                 |
|----------------------------------------------------------------------------------------------------|----------------------------------------------------------------------------------------------------|----------------------------------------------------------------------------------------------------|-------------------------------------------------|-------------------------------------------------|
| SITE HOME MY HOME                                                                                                    |                                                                                                    |                                                                                                    |                                                 |                                                 |
| CREATE A RESERVATION                                                                                                    |                                                                                                    |                                                                                                    |                                                 |                                                 |
|                                                                                                    |                                                                                                    | ·····                                                                                                    |                                                 |                                                 |
|                                                                                                    |                                                                                                    |                                                                                                    |                                                 |                                                 |
| The second second s |                                                                                                    |                                                                                                    |                                                 |                                                 |
|                                                                                                    |                                                                                                    |                                                                                                    | v ward of the second                            |                                                 |
| ede "Caedena" a rajan "nai yani pana pana a raj penandi lago tentape andor menjara dan "Minodi" dan me                                                                                                    |                                                                                                    |                                                                                                    |                                                 | ali <u>s enana p</u> iaentiaenti lebertastiente |
| haing accented through May 19-2018 _ Nates after May 19-2018 will be grayed out                                                                                                    |                                                                                                    | and the second second second second second second second second second second second second second second second |                                                 | Shace requests are currently.                   |
|                                                                                                    | Marine Cales (1997) in party of the second second second second second second second second second second second |                                                                                                    | <u>n an an an an an an an an an an an an an</u> |                                                 |
|                                                                                                    | How to Request Catering Click on                                                                                 | for more information or help on that page or section.                                                            |                                                 |                                                 |
|                                                                                                    | Event Setup Form                                                                                                 |                                                                                                    |                                                 |                                                 |
|                                                                                                    |                                                                                                    |                                                                                                    |                                                 |                                                 |
|                                                                                                    |                                                                                                    |                                                                                                    |                                                 |                                                 |
|                                                                                                    |                                                                                                    |                                                                                                    |                                                 |                                                 |
|                                                                                                    |                                                                                                    |                                                                                                    |                                                 |                                                 |
|                                                                                                    |                                                                                                    |                                                                                                    |                                                 |                                                 |
|                                                                                                    |                                                                                                    |                                                                                                    |                                                 |                                                 |
|                                                                                                    |                                                                                                    |                                                                                                    |                                                 |                                                 |
|                                                                                                    |                                                                                                    |                                                                                                    |                                                 |                                                 |
|                                                                                                    |                                                                                                    |                                                                                                    |                                                 |                                                 |
|                                                                                                    |                                                                                                    |                                                                                                    |                                                 |                                                 |
|                                                                                                    |                                                                                                    |                                                                                                    |                                                 |                                                 |

# CHOOSE THE APPROPRIATE RESERVATION TEMPLATE FOR THE SPACE/SERVICE YOU ARE REQUESTING.

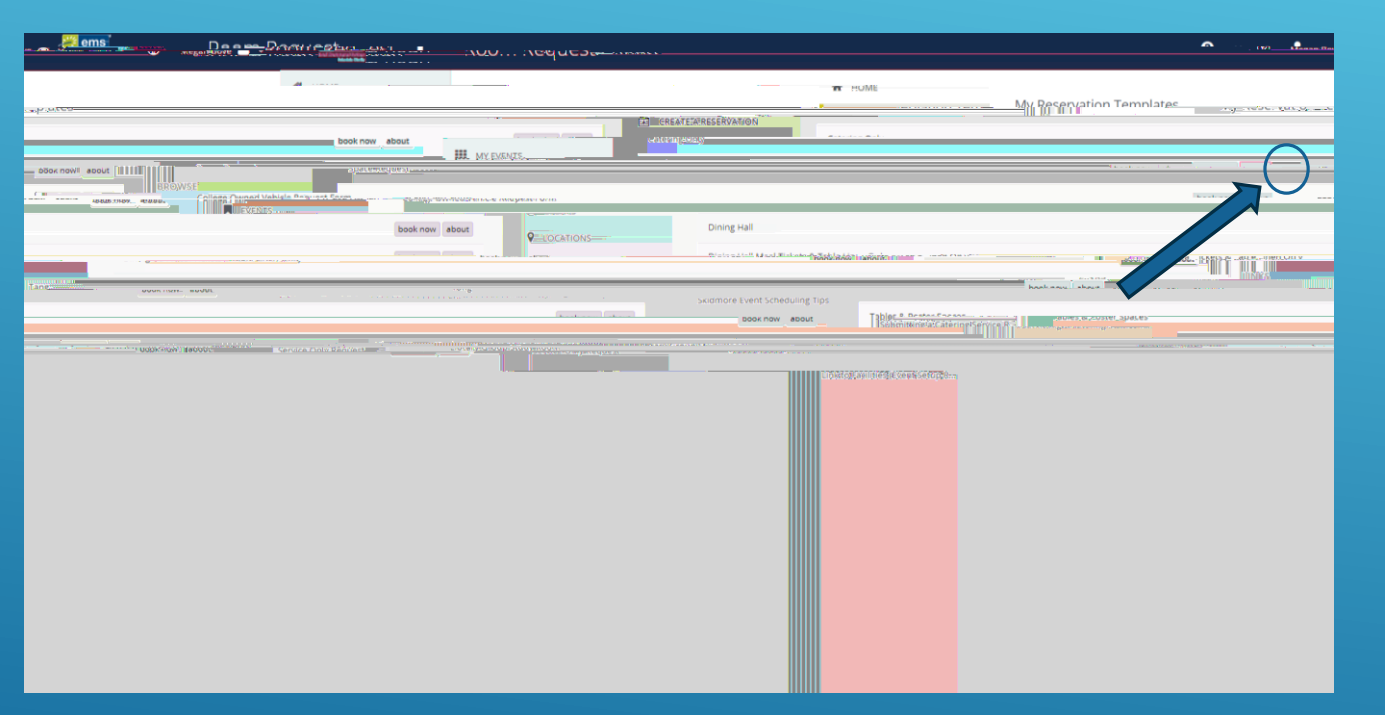

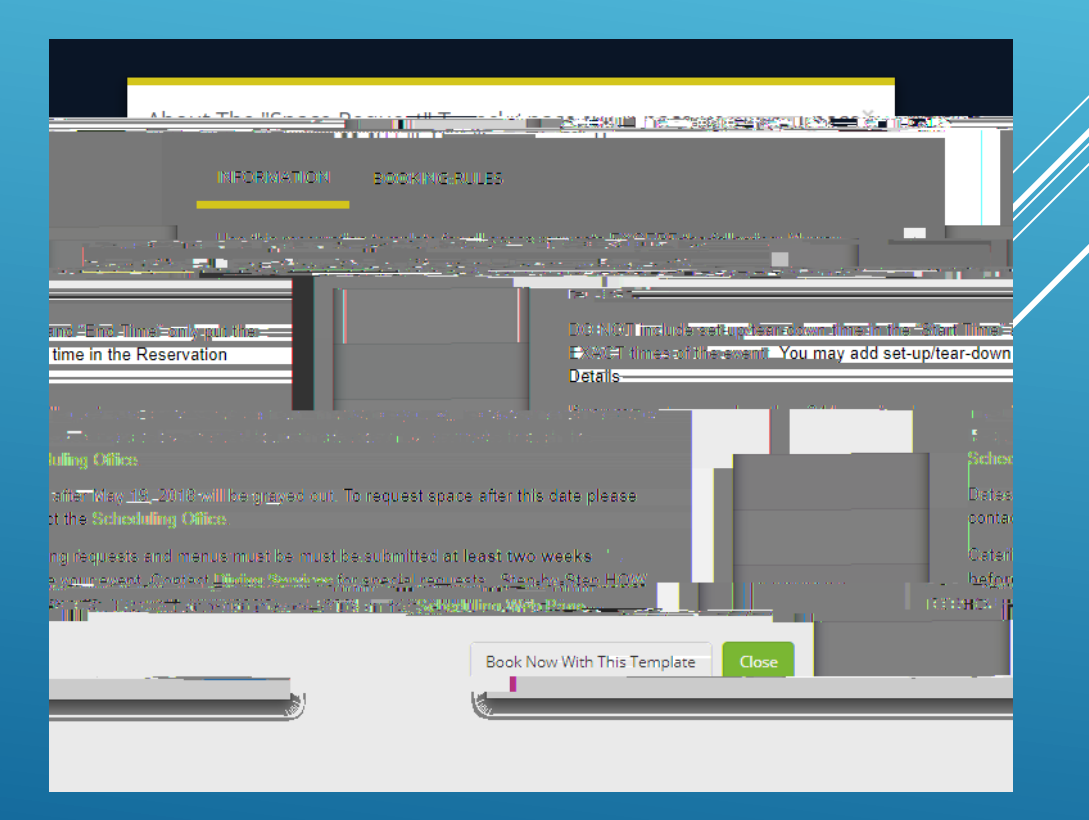

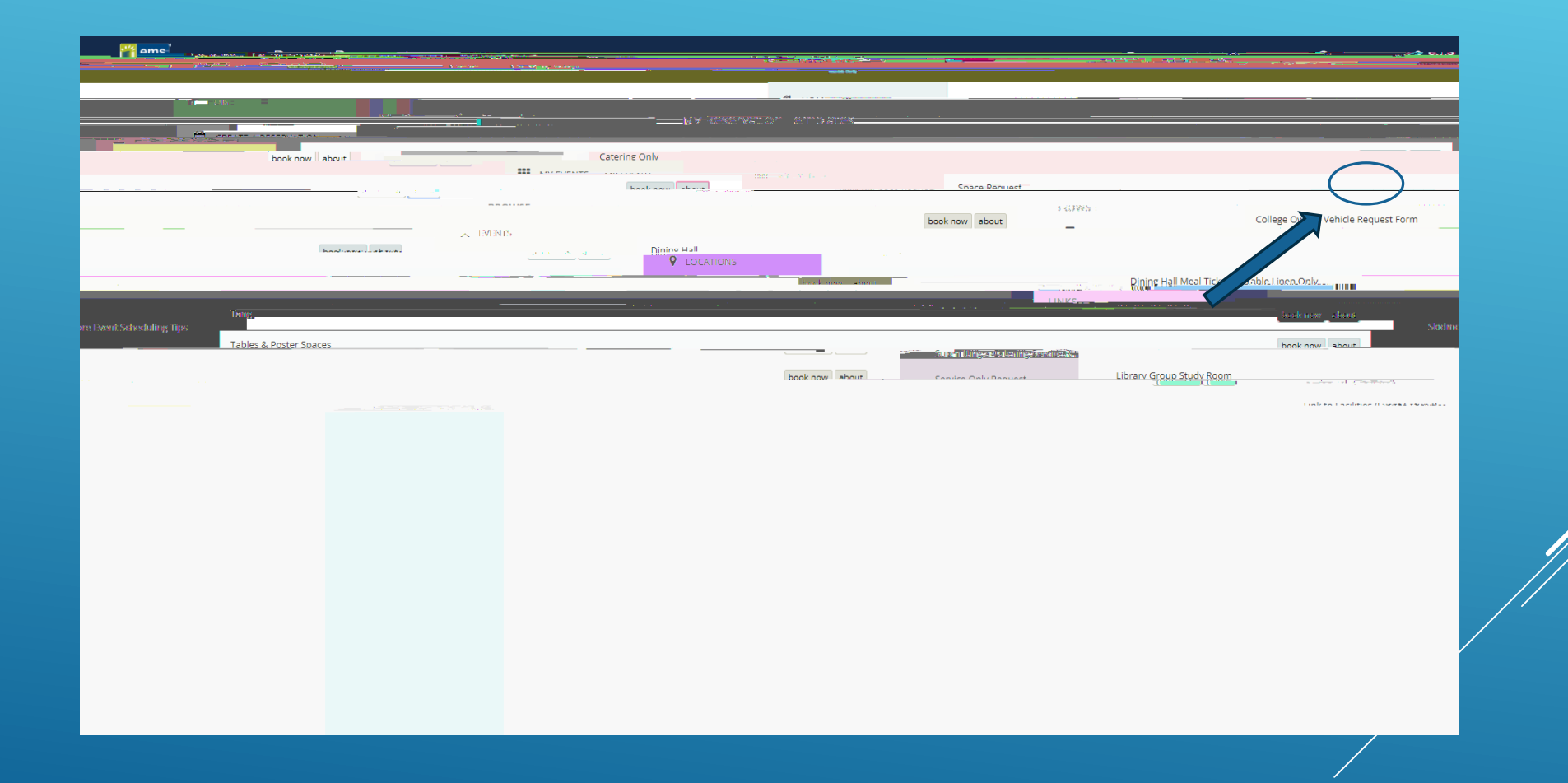

# FILL OUT EVENT DATE AND TIME. \*START AND END TIME SHOULD REFLECT ACTUAL EVENT TIME. SET UP AND TEAR DOWN TIME WILL BE ADDED IN RESERVATION DETAILS

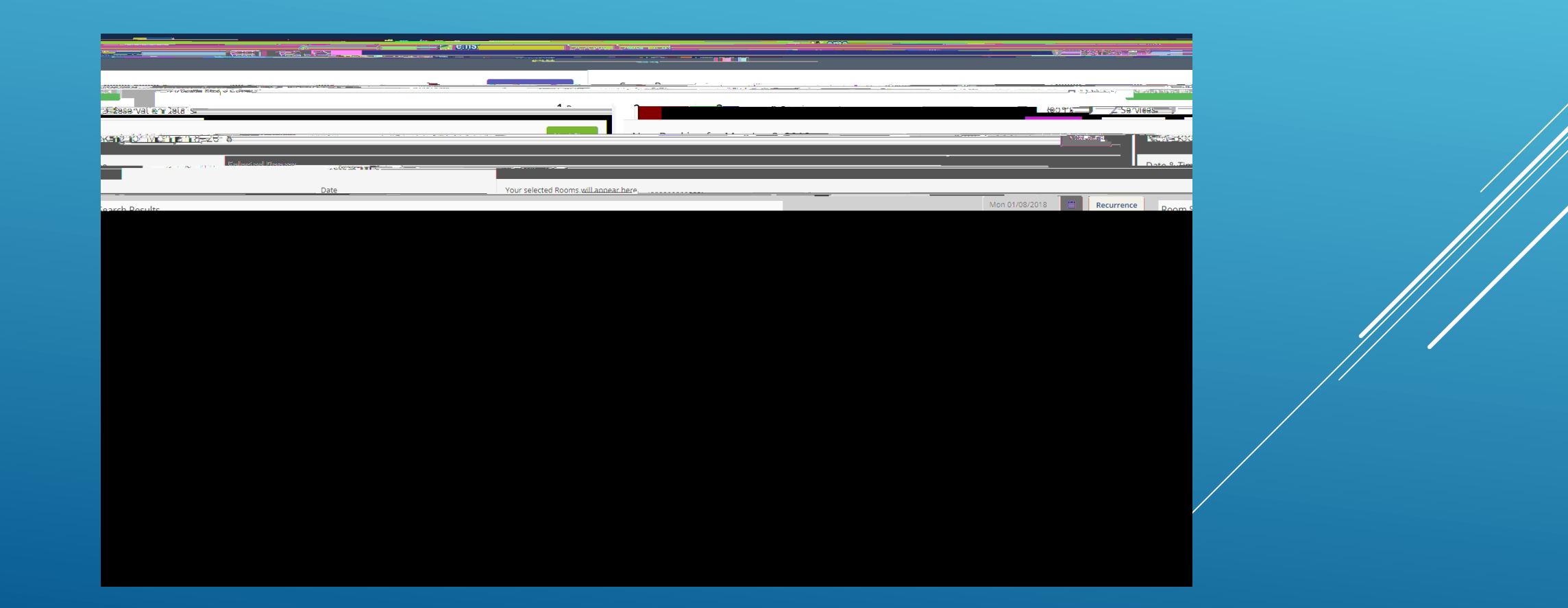

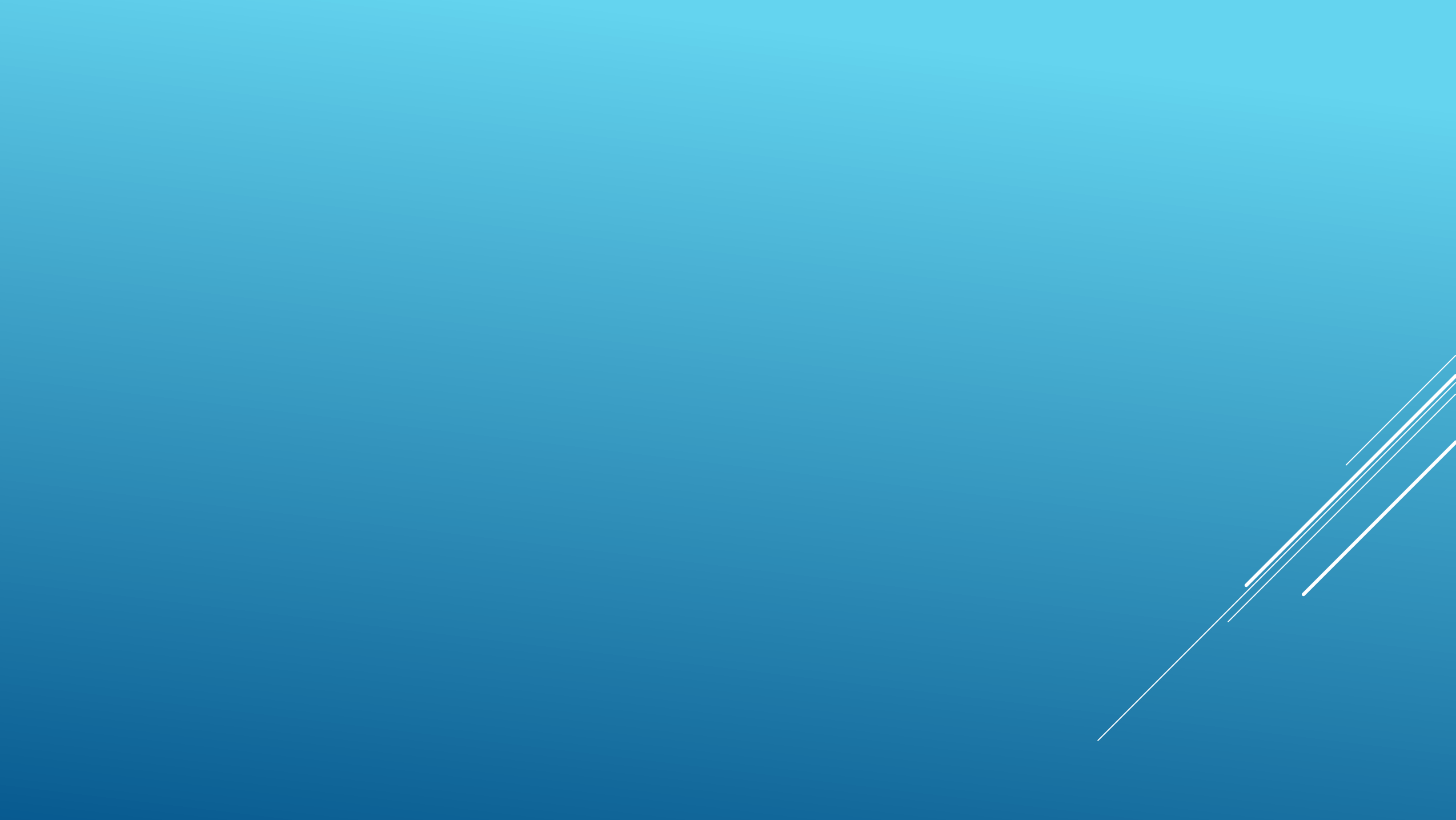

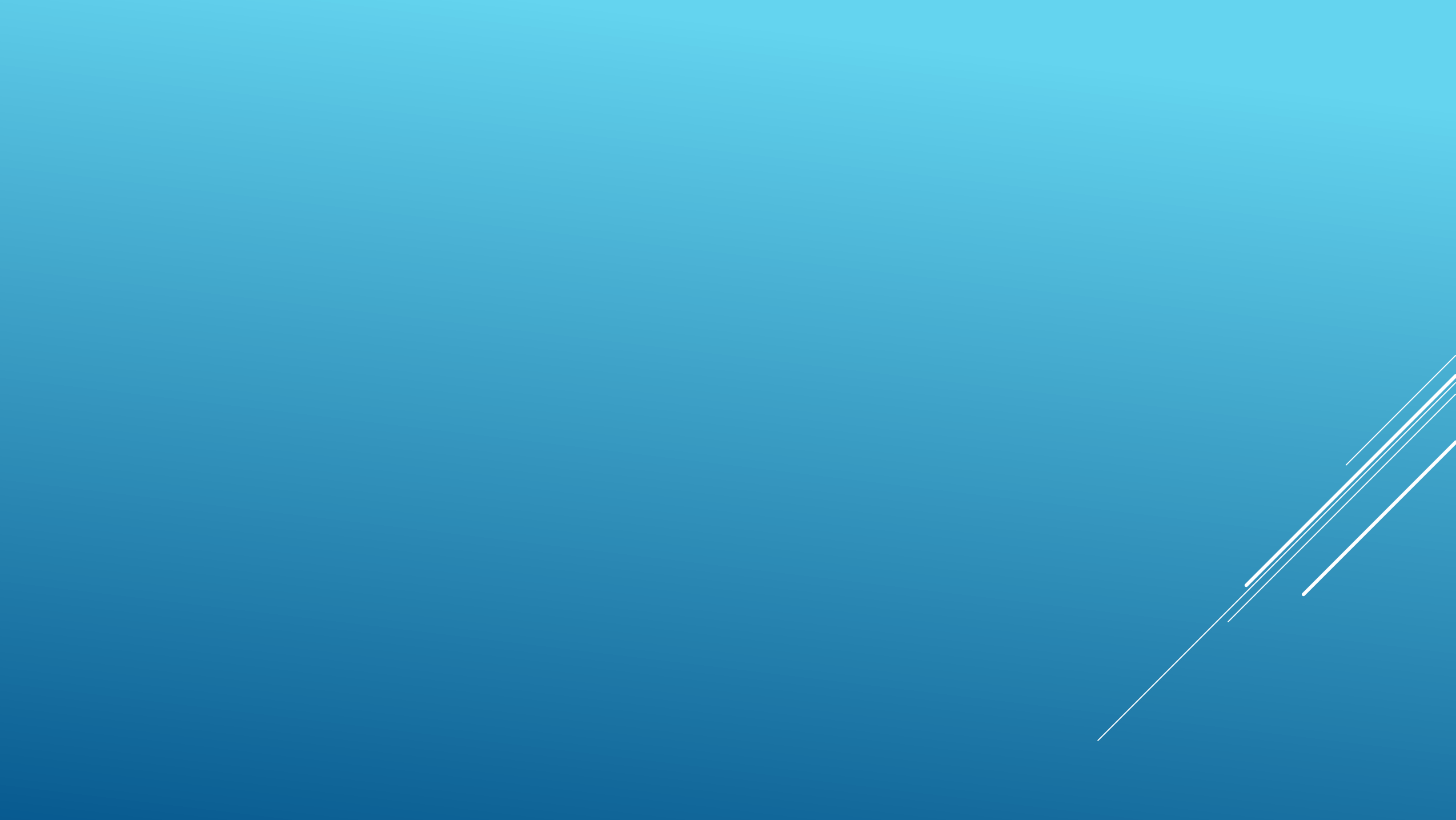

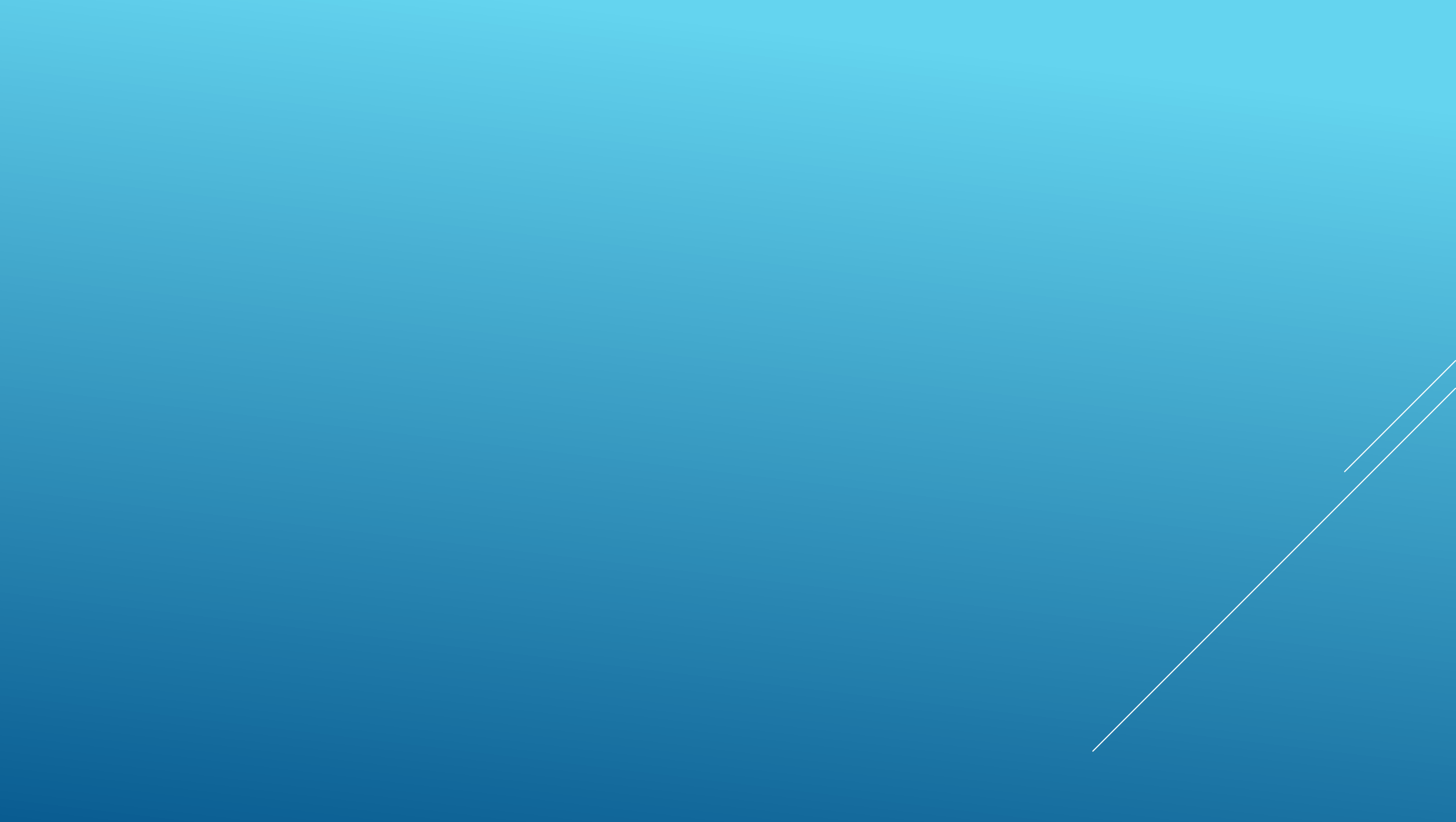

# Modified Room Searches

### TO MODIFY YOUR ROOM SEARCH, YOU MAY SELECT SPECIFIC ROOM TYPE, FEATURES, OR CAPACITY. CHECK THE BOXES OF THE FEATURES YOU ARE LOOKING

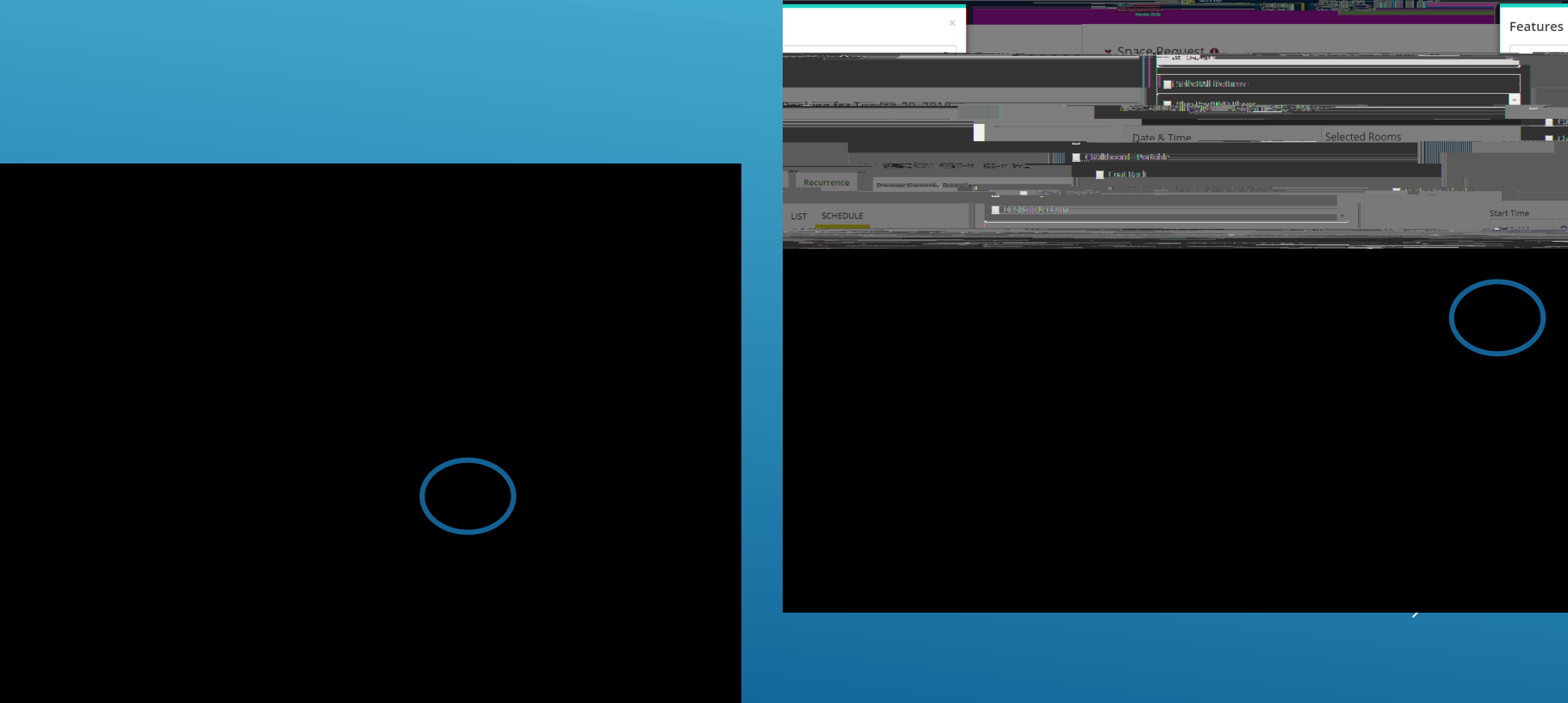

## SELECTONE OR MORE ROOM(S) BY CLICKING BLUE + SIGN

| Rooms You Can Reserve                                                                                                    |                                                                                                    |                                                                                                    |                                                                                                    |
|----------------------------------------------------------------------------------------------------|----------------------------------------------------------------------------------------------------|----------------------------------------------------------------------------------------------------|----------------------------------------------------------------------------------------------------|
| 4 5 6 7 8 9 10 11                                                                                                    | (20)                                                                                                    | Media Services Spaces ( Cap 7 8 A                                                                                                    | AM 9 10 11 12 PM 1 2 3                                                                                                    |
|                                                                                                    | (81)                                                                                                    |                                                                                                    |                                                                                                    |
|                                                                                                    |                                                                                                    | Search                                                                                                    |                                                                                                    |
|                                                                                                    |                                                                                                    | Recording Room 2 6                                                                                                    |                                                                                                    |
|                                                                                                    | Let Me Search For A Room                                                                                                    | Rooms You Can Request                                                                                                    |                                                                                                    |
| DOUG 1. CONTRACTOR CONTRACTOR CONTRA<br>CONTRACTOR CONTRACTOR CONTRACTOR CONTRACTOR CONTRACTOR CONTRACTOR CONTRACTOR CONTRACTOR CONTRACTOR CONTRACTOR CONTRACTOR CONTRACTOR CONTRACTOR CONTRACTOR CONTRACTOR CONTRACTOR CONTRACTOR CONTRACTOR CONTRACTOR CONTRACTOR CONTRACTOR CONT | Room Types                                                                                                    | All Remove the second second sec | and the second second sec |
|                                                                                                    |                                                                                                    |                                                                                                    | ( <sup>-1</sup> ); <u>;</u> .                                                                                                    |
|                                                                                                    |                                                                                                    | topi rec                                                                                                    | Andthomas                                                                                                    |
|                                                                                                    | (none)                                                                                                    | 101 18                                                                                                    |                                                                                                    |
|                                                                                                    | Number of People                                                                                                    | 102                                                                                                    |                                                                                                    |
|                                                                                                    |                                                                                                    |                                                                                                    |                                                                                                    |
|                                                                                                    |                                                                                                    |                                                                                                    |                                                                                                    |
|                                                                                                    | <del>27.20</del> 49                                                                                                    | N2:100                                                                                                    |                                                                                                    |
|                                                                                                    |                                                                                                    |                                                                                                    |                                                                                                    |
|                                                                                                    |                                                                                                    | NICKOVENNESKANTA VEENIE                                                                                                    |                                                                                                    |
|                                                                                                    |                                                                                                    |                                                                                                    | 15                                                                                                    |
|                                                                                                    | •                                                                                                    | 282                                                                                                    | 45                                                                                                    |
|                                                                                                    | • <u></u>                                                                                                    | <ul> <li>282</li> <li>382</li> <li>50</li> </ul>                                                                                                    | 45                                                                                                    |
|                                                                                                    | Colordor Ontwitter                                                                                                    | 382         50           AM         9         10         11         12 PM         1         2                                                                                                    | 45 3 4 5 6 7 8 9                                                                                                    |
| 11                                                                                                    | Colonder Onbultzhin (c. 2007) 2000 8                                                                                                    | <ul> <li>282</li> <li>382</li> <li>50</li> <li>AM 9 10 11 12 PM 1 2</li> <li>400</li> </ul>                                                                                                    | 45 45 6 7 8 9                                                                                                    |
| 11                                                                                                    | Colordor OstufED:                                                                                                    | 382     50  AM     9     10     11     12     12     1     2                                                                                                    |                                                                                                    |
| 11                                                                                                    | Calandar Only/EDic                                                                                                    | 282     382     50  AM 9 10 11 12 PM 1 2      Am 9 10 11 12 PM 1 2      Calendad Column                                                                                                    | 45<br>3 4 5 6 7 8 9<br><br>100                                                                                                    |
| 11<br>Calendar Only #2 100                                                                                                    | Colondar Columbia<br>Colondar Columbia<br>Columbia<br>Colondar Columbia<br>Colondar Columbia<br>Colondar Columbia<br>Colondar Columbia<br>Colondar Columbia<br>Colondar Columbia<br>Colondar Columbia<br>Colondar Columbia<br>Columbia<br>Colondar Columbia<br>Colondar Columbia<br>Columbia<br>Col | 282     382     50  AM 9 10 11 12 PM 1 2      60     61antiacOntur#1                                                                                                    | 45<br>45<br>100                                                                                                    |
| 11<br>Calendar Only #2 100<br>Calendar Only #2 100                                                                                                    | Calander Caluf ED                                                                                                    | 382     50  AM 9 10 11 12 PM 1 2      60     61     61     61     61                                                                                                    | 45<br>45<br>100                                                                                                    |
| 11<br>Calendar Only #2 100<br>Calendar Only #3 100<br>Calendar Only #4 100                                                                                                    | Colordor Columbration and Fair 7 and 8                                                                                                    | 282     382     50 AM 9 10 11 12 PM 1 2     400     6 calendac Only.#1                                                                                                    | 45<br>3 4 5 6 7 8 9<br>.0                                                                                                    |
| 11<br>Calendar Only #2 100<br>Calendar Only #3 100<br>Calendar Only #4 100                                                                                                    | Colordor Columbia<br>Colordor Columbia<br>Columbia<br>Colordor Columbia<br>Columbia<br>Col                | 282     382     50 AM 9 10 11 12 PM 1 2     400     6                                                                                                    | 45<br>3 4 5 6 7 8 9<br>30                                                                                                    |
| <ul> <li>Calendar Only #2</li> <li>Calendar Only #2</li> <li>Calendar Only #4</li> <li>Calendar Only #4</li> <li>Calendar Only #4</li> <li>Calendar Only #4</li> </ul>                                                                                                    | Calondor Oaks/TZN-<br>Calondor Oaks/TZN-<br>Calond                                                                                                    | 282     382     50 AM 9 10 11 12 PM 1 2     10     7slandar.Only.#1                                                                                                    | 45<br>3 4 5 6 7 8 9<br>                                                                                                    |
| <ul> <li>11</li> <li>Calendar Only #2 100</li> <li>Calendar Only #2 300</li> <li>Calendar Only #4 100</li> <li>Calendar Only #4 100</li> <li>Calendar Only #4 100</li> <li>Calendar Only #4 100</li> </ul>                                                                                                    | Calandar Osbultzbur<br>Calandar Osbultzbur<br>der Osbultzbur<br>der                                                                                                    | 282     382     50 AM 9 10 11 12 PM 1 2                                                                                                    | 45<br>3 4 5 6 7 8 9                                                                                                    |

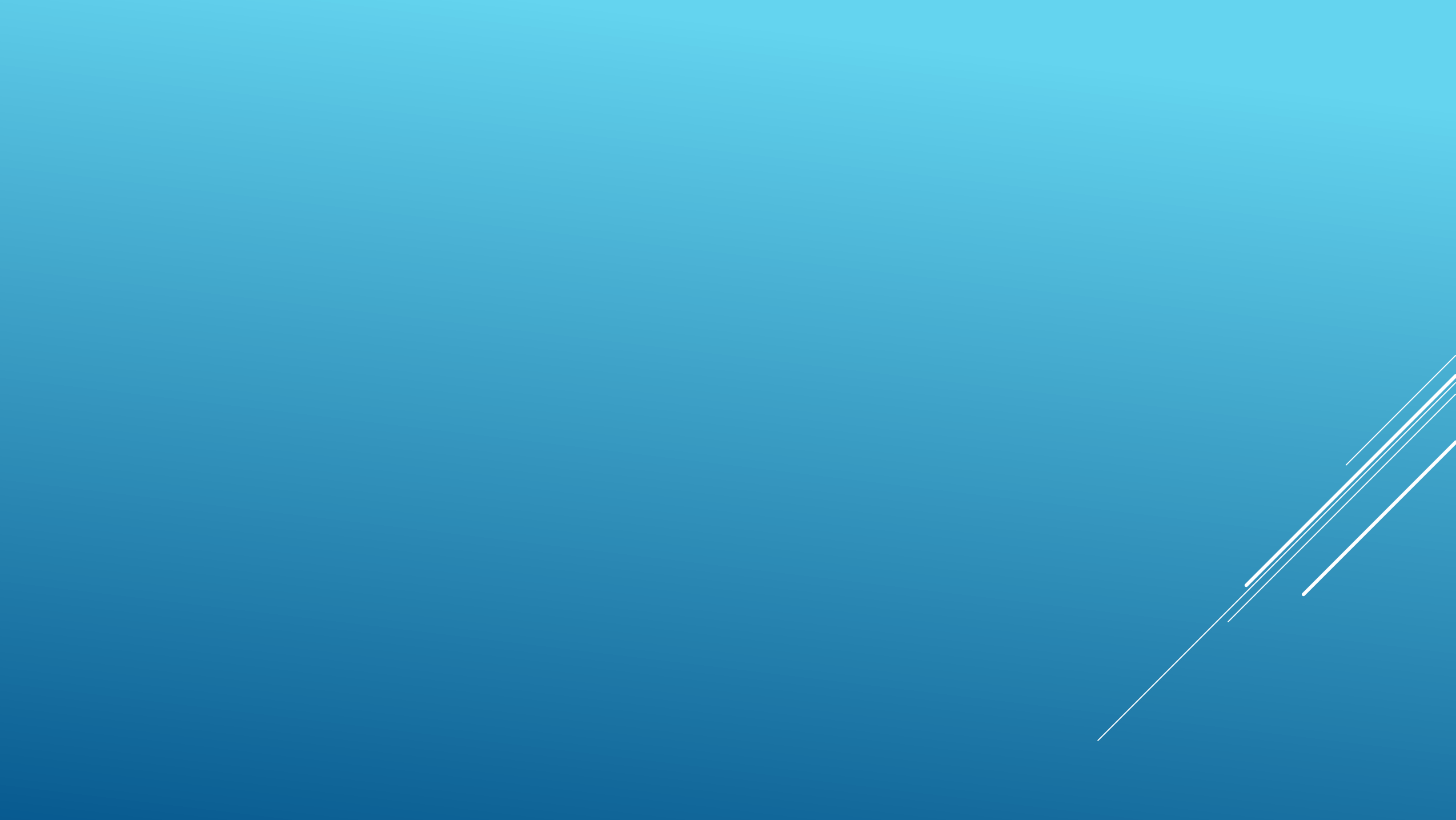

### YOUR SELECTED ROOM WILL NOW SHOW AT THE TOP OF THE PAGE.

IF

Shace Dequest 3 Reservation Details 1 Rooms 2 Services Date & Time Selected Rooms 🕜 Attendance & Setup Type ||-coomiscanchi?ะดิร์มีใช้ TO SERVICES Chart Time HET SCHEDLIN Cool Street 8:00 AM . .\_\_\_ 🕘 9:00 AM. ..... 🧿 

## ENTER EVENT NAME AND TYPE

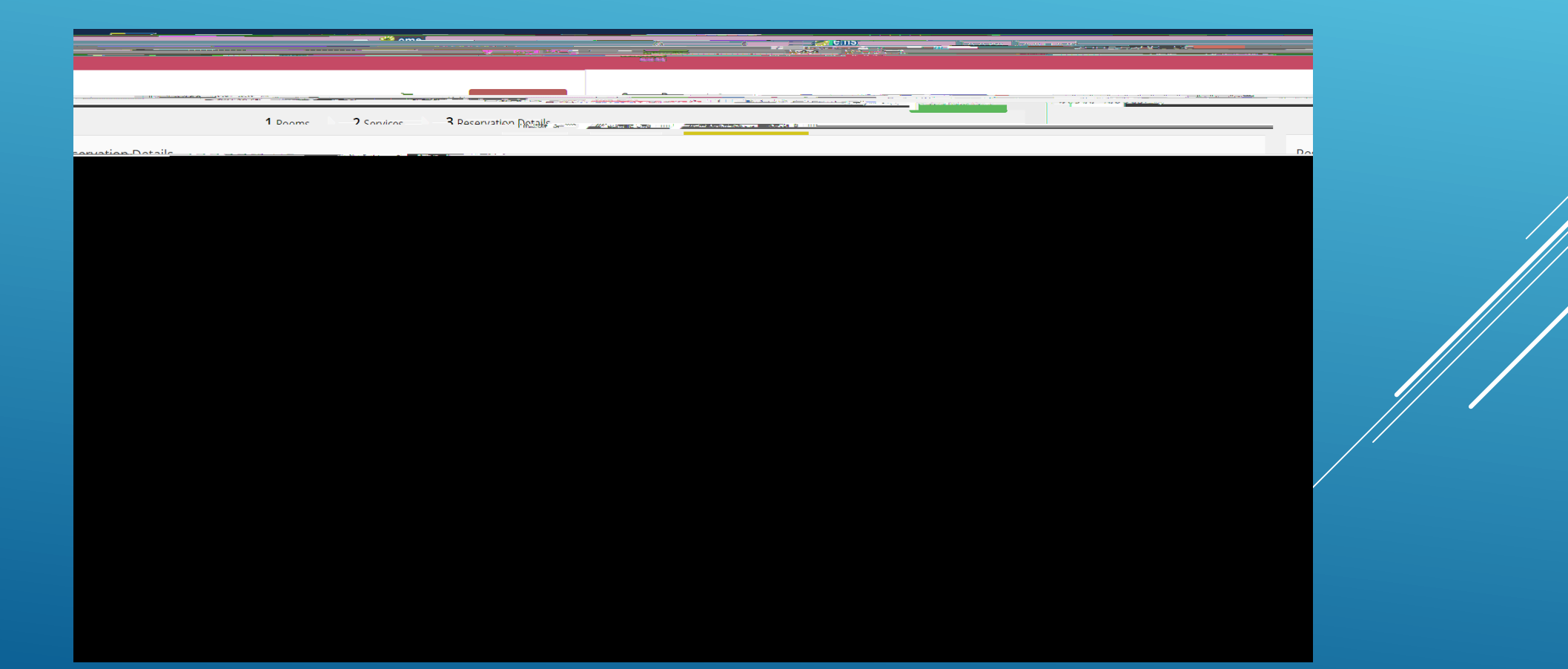

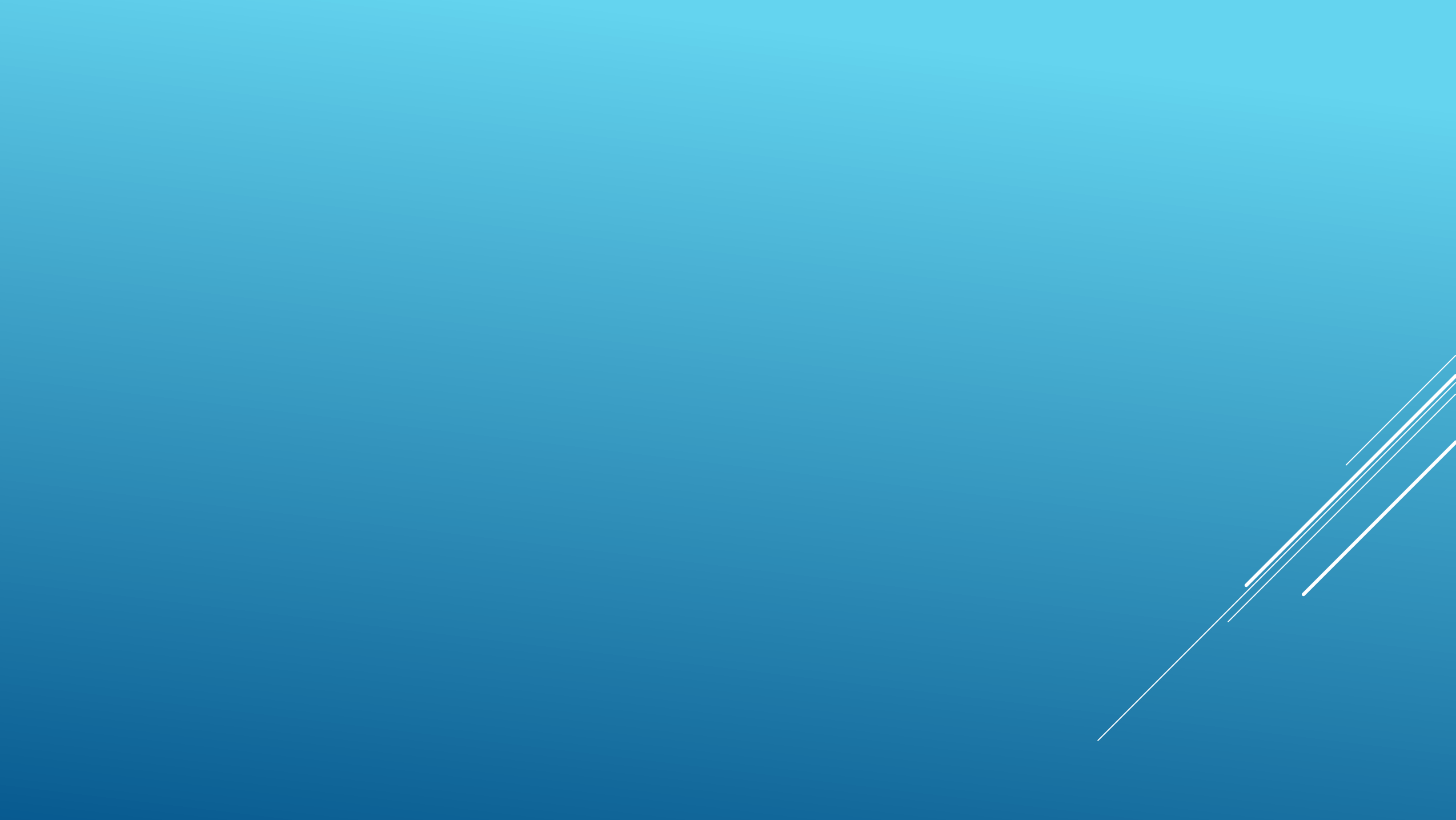

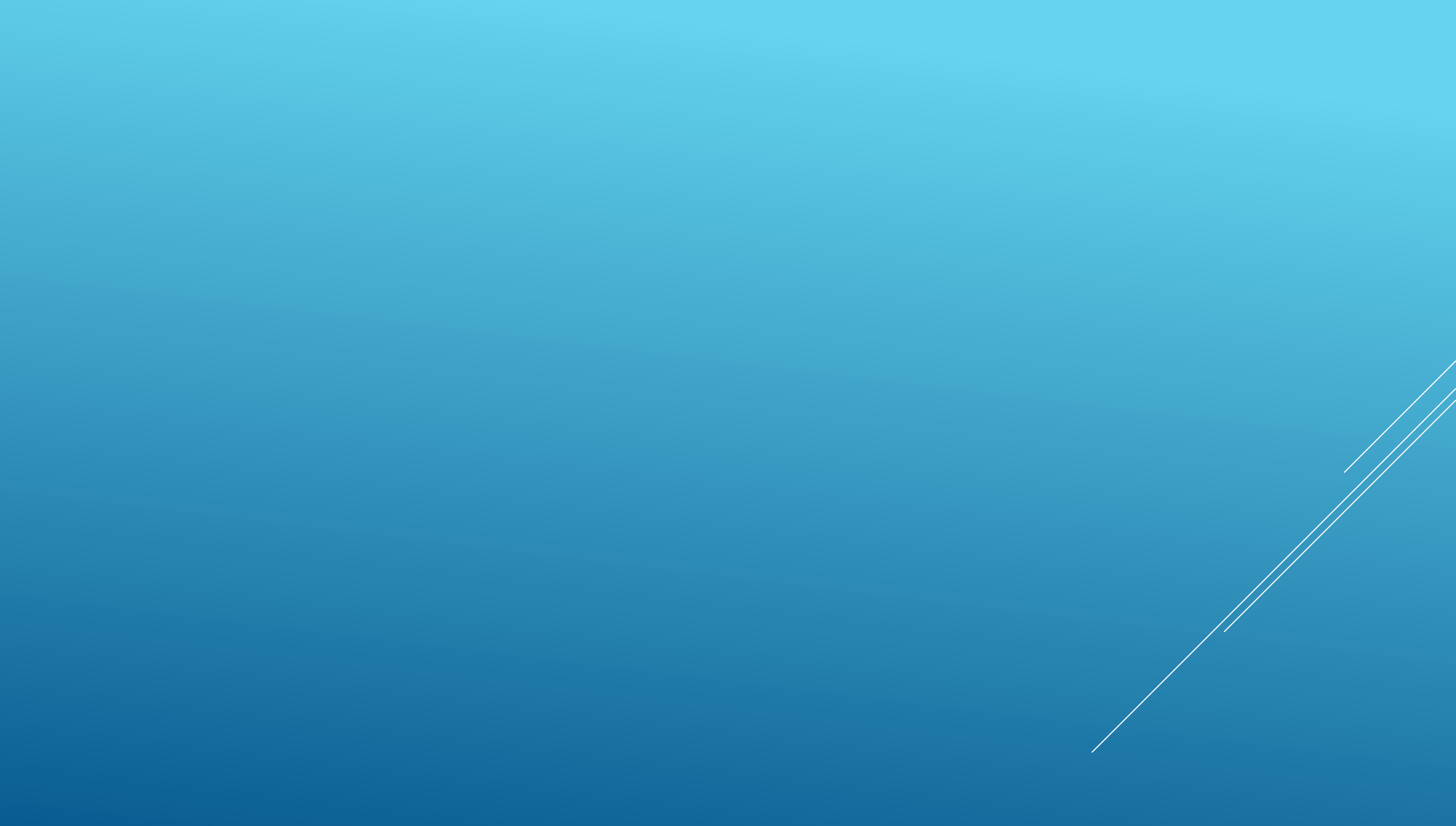

# Publicizing Your Event

### YOU MAY CHOOSE TO POSTYOUR EVENTON THE PUBLIC, STUDENTOR DEPARTMENT CALENDARS BY ANSWERING YES TO EACH OF THE CALENDAR QUESTIONS.

REQUESTING EVENT INFORMATION AND IMAGE TO POSTON THE CALENDAR

### ONCE YOU HAVE FILLED OUT ALL OF THE REQUESTED INFORMATION CLICK

| YOU WILL THEN RECEIVE A POP UP MESSAGE WHEN<br>YOUR RESERVATION HAS BEEN SUCCESSFULLY<br>SUBMITTED. A SPACE MANAGER WILL REVIEW YOUR<br>REQUEST AND SEND YOU AN EMAIL CONFIRMING OR |
|----------------------------------------------------------------------------------------------------|
| DECLINING YOUR SPACE REQUEST.                                                                                                    |
|                                                                                                    |

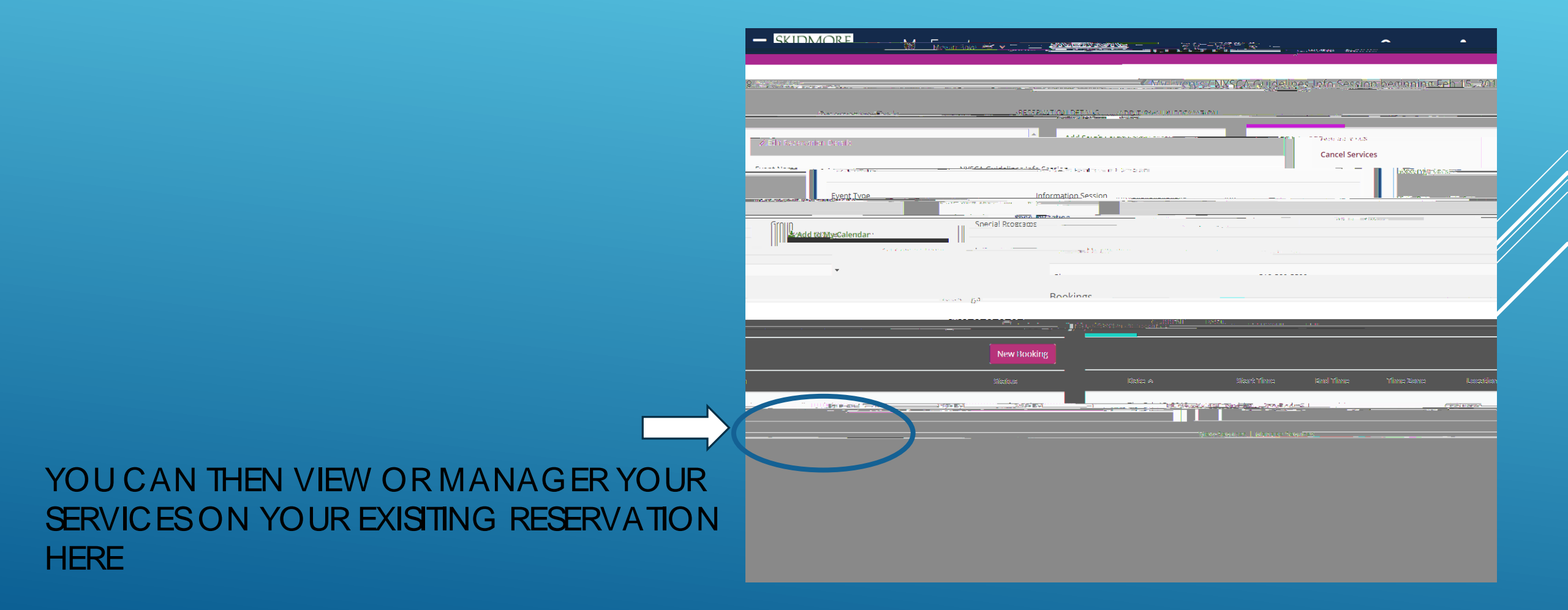

### SHOW YOU THE SERVICES YOU ALREADY HAVE REQUESTED

| B Meguntare A T                              |                                        | My Events                                                                                                    |                                            |              |
|----------------------------------------------|----------------------------------------|----------------------------------------------------------------------------------------------------|--------------------------------------------|--------------|
|                                              | <u></u>                                |                                                                                                    |                                            | ra           |
| RESERVATION DETAILS. ADDITIONAL INFORMATION. |                                        |                                                                                                    | Reservation Tasks.                         |              |
| 🖉 ) dit Reservation Details                  |                                        |                                                                                                    | fate Services                              | -            |
| . Event Name                                 | NYSCA Guidelines Info Session          |                                                                                                    | DoolinityToole                             |              |
| ۵۵                                           | 11/P 10 - 13 - 14                      | Fvent Tvn                                                                                                    | e Information                              | n Se         |
| Group                                        |                                        | Special Programs                                                                                                    | Cand Invitation                            |              |
| 1st Contact Name                             | Megan Bove                             |                                                                                                    | The Total AP & Search                      | S. 18        |
|                                              |                                        |                                                                                                    |                                            |              |
| 3007.005                                     |                                        |                                                                                                    |                                            |              |
|                                              |                                        | animpia-rannalianihankiona (                                                                                                    | CURRENT PAST                               |              |
|                                              | ng                                     |                                                                                                    |                                            |              |
|                                              |                                        | Charles and the second second s |                                            | 513          |
|                                              | ************************************** |                                                                                                    |                                            |              |
|                                              |                                        | Hide Services   Manage Services                                                                                                    |                                            |              |
|                                              |                                        |                                                                                                    |                                            |              |
|                                              |                                        | Ning Services 1:00 PM.                                                                                                    | - 3: 3(1,P.M.), ASHAL RECEDITOD (MODIFORE) | <u>===_r</u> |
| Snacial Instructions.                        |                                        | <u> </u>                                                                                                    | Item Price                                 |              |
| 6 Water (Pitchers)                           | \$ 0.00                                |                                                                                                    |                                            |              |
| 21 1 1 Frein RhewetlDerfl Chiten Large       | 216.25                                 |                                                                                                    |                                            |              |
| 2 <u>Fresh Brewed Begular Coffee</u> Large   | \$ 16.25                               |                                                                                                    |                                            | _            |

#### EDIT THE SERVICES YOU HAVE ALREADY

#### **REQUESTED**

| NYSCA Guidelines Info Session (306546)                                                                                                    |                                 |                               |  |
|----------------------------------------------------------------------------------------------------|---------------------------------|-------------------------------|--|
|                                                                                                    | - +4-4-5                        |                               |  |
|                                                                                                    |                                 |                               |  |
|                                                                                                    | _                               | Distant Coming of             |  |
| Count Start Time End                                                                                                    | Lime_                           | Service Type                  |  |
| O     Casual Reception (Mon-2)                                                                                                    |                                 | 1:08:PM 0                     |  |
|                                                                                                    | e ta chana da la ma <u>na a</u> | and!) #16                     |  |
| Denquet reens, weating in a finite stress and a stress and a stress weating in a stress and a stress and a st | а                               | national (francis)            |  |
| Assorted Hot Water - Jasse - Carlos - Carlos - C | No                              | •                             |  |
| ANT JUN PANE IS OF THE IS OF THE IS  | Aug. 1997 1-                    |                               |  |
| that require special preparation?                                                                                                    |                                 | S                             |  |
|                                                                                                    |                                 |                               |  |
| Remark and conditions                                                                                                    |                                 | 🗾 i heye read and egree to th |  |
|                                                                                                    |                                 | Menu To Follow                |  |
|                                                                                                    |                                 | Continental Breakfast         |  |

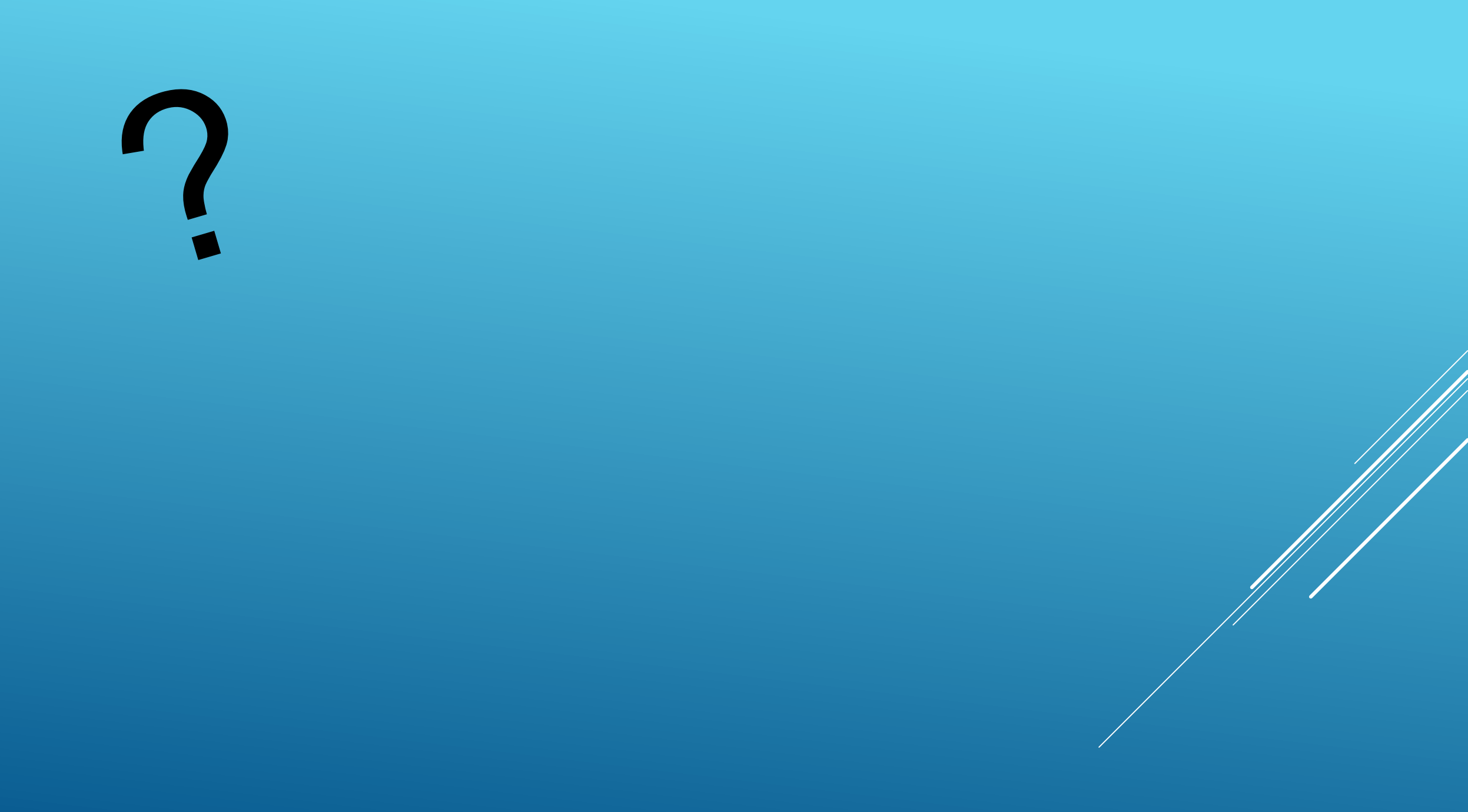